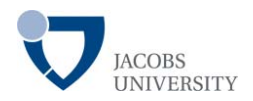

# Table of content:

| 1. | Procedure for the Use of the Plotter | 2 |
|----|--------------------------------------|---|
| 2. | How to print out a Powerpoint poster | 3 |
| 3. | How to print out a PDF poster        | 5 |

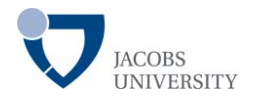

# Procedure for the Use of the Plotter

#### FOR STUDENTS:

- 1. Ask your team assistant (for graduate students only)
- 2. Save your print on a USB stick, CD or DVD. Come to the Copy Room (2-256) at the IRC during opening hours. Use the Plotter PC and print out your documents.
- 3. In case of problems ask the students at the IRC desk for help.

# Please note that posters for private use cannot be printed out at the IRC.

#### FOR ADMINISTRATION AND FACULTY

- 1. Save your print on a USB stick, CD or DVD. Come to the Copy Room (2-256) at the IRC during opening hours. Use the Plotter PC and print out your documents.
- 2. In case of problems ask the students at the IRC desk for help.

#### OR

- 1. Send a ticket with the data to <u>irc-multimedia@jacobs-</u><u>university.de</u>.
- 2. Please come and pick up your poster during opening hours of the IRC.

Your IRC Multimedia Staff

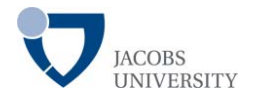

# How to print out a Powerpoint poster using the IRC Plotter (Powerpoint 2007)

- 1. Click Office Button, then Print or type STRG+P
- 2. Choose Plotter HP Designjet 5000PS 42
- 3. Check Scale to Fit Paper

| Print                                                                      | ? 🛛                                              |  |  |  |  |
|----------------------------------------------------------------------------|--------------------------------------------------|--|--|--|--|
| Printer                                                                    |                                                  |  |  |  |  |
| Name: 🎯 HP Designjet 500P5 42 by HP                                        | me: 🎯 HP Designjet 500PS 42 by HP 🛛 🛛 Properties |  |  |  |  |
| Status: Idle<br>Type: HP D <b>s is</b> njet 500P5 42 by HP<br>Where: USB00 | Fin <u>d</u> Printer                             |  |  |  |  |
| Comment:                                                                   | Print to file                                    |  |  |  |  |
| Cutton Show:                                                               | Copies<br>Number of copies:                      |  |  |  |  |
| Slides:                                                                    |                                                  |  |  |  |  |
| Enter slide numbers and/or slide ranges. For example,                      |                                                  |  |  |  |  |
| Print what:                                                                |                                                  |  |  |  |  |
| Slides Slides per page; 6 🔍                                                | 12                                               |  |  |  |  |
| Color/grayscale:<br>Color  Order:  Horizontal                              | ertical S 6                                      |  |  |  |  |
| Scale to fit paper<br>Frame slides                                         | Print hidden slides                              |  |  |  |  |
| Print comments and ing mark                                                | OK Cancel                                        |  |  |  |  |

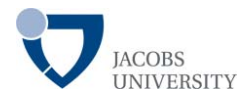

4. Go to Printer Properties  $\rightarrow$  and choose under Print Task Quick

Sets: A1-configuration

| 🗳 HP Designjet 500PS 42 by HP Properties 🛛 😨 🔀                                       |                                                                                   |  |  |  |  |
|--------------------------------------------------------------------------------------|-----------------------------------------------------------------------------------|--|--|--|--|
| Paper/Quality Finishing Effects Color Se                                             | rvices                                                                            |  |  |  |  |
| Print Task Quick Sets                                                                |                                                                                   |  |  |  |  |
| A1-configuration                                                                     | Save Delete                                                                       |  |  |  |  |
| Paper Uptions<br>Size is<br>C stom 1: A1<br>Custom Paper Sizes<br>Source is:<br>Roll | HP<br>Size is: 594 x 841 mm.<br>Printable area is: 584 x 807 mm.<br>Print Quality |  |  |  |  |
| Advanced Paper Settings                                                              | Maximum Detail     Optimize for                                                   |  |  |  |  |
| Ø                                                                                    | Help                                                                              |  |  |  |  |
|                                                                                      |                                                                                   |  |  |  |  |

- 5. Hit OK! Make sure you only print the slides you need!
- 6. Hit OK again!

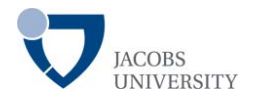

# How to print out a PDF poster using the IRC Plotter (Adobe Acrobat 9)

- 1. File  $\rightarrow$  Print or type STRG+P
- 2. Choose Plotter HP Designjet 5000PS 42
- 3. Page Scaling: Choose Fit to printable Aerea
- 4. Check Autorotate & Center

| Print            |                                      |                                                                                         |    |
|------------------|--------------------------------------|-----------------------------------------------------------------------------------------|----|
| Printer          |                                      |                                                                                         |    |
| Name:            | HP Designjet 500PS 42 by HP          | Properties                                                                              |    |
| Status:<br>Type: | Ready<br>HP Designjet 500PS 42 by HP | Comments and Forms:<br>Document and Markups                                             |    |
| Print Ran        | ge                                   | Preview: Composite K 33.11                                                              | -* |
| ◯ Curre          | ent <u>v</u> iew                     | 个                                                                                       |    |
| ⊙ C <u>u</u> rre | ent page                             |                                                                                         |    |
| ○ Page           | s 1                                  | Creating and Printing Patient in Perversation on Marca & PCr<br>International Colorador | 3  |
| Su <u>b</u> set: | All pages in railige 💉               |                                                                                         |    |
| Page Har         | ndling                               |                                                                                         |    |
| <u>C</u> opies:  | 1 Collate                            | 46.81                                                                                   |    |
| Page <u>S</u> ca | aling: 🛛 Fit to Printable Area 🛛 🗸   |                                                                                         |    |
| 🗹 Aul            | to-Botate and Center                 |                                                                                         |    |
| Chi              | pose paper source by PDF page size   |                                                                                         |    |
|                  | Use custom paper size when needed    |                                                                                         |    |
| Print to         | file                                 | Units: Inches Zoom : 385%                                                               |    |
|                  |                                      | 1/1 (1)                                                                                 |    |
| Printing I       | ps Advanced                          | OK Cancel                                                                               |    |

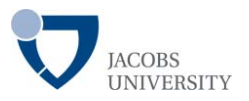

 Go to Printer Properties → and choose under Print Task Quick Sets: A1-configuration

| HP Designjet 500PS 42 by HP Properties      |                                                            |  |  |  |
|---------------------------------------------|------------------------------------------------------------|--|--|--|
| Paper/Quality Finishing Effects Color Servi | ces                                                        |  |  |  |
| Print Task Quick Sets                       |                                                            |  |  |  |
| A1-configuration                            | Save Delete                                                |  |  |  |
|                                             |                                                            |  |  |  |
| - Parer Intions                             |                                                            |  |  |  |
| Cipoli                                      |                                                            |  |  |  |
|                                             |                                                            |  |  |  |
|                                             |                                                            |  |  |  |
|                                             |                                                            |  |  |  |
| Custom Paper Sizes                          |                                                            |  |  |  |
|                                             | Size is: 594 x 841 mm.<br>Printable area is: 584 x 807 mm. |  |  |  |
| Source is:                                  | Print Quality                                              |  |  |  |
| Roll                                        | Normal                                                     |  |  |  |
|                                             |                                                            |  |  |  |
|                                             | 🥅 Maximum Detail                                           |  |  |  |
|                                             | Optimize for                                               |  |  |  |
| Advanced Paper Settings                     | C .                                                        |  |  |  |
| Advancea r aper Settings                    | <ul> <li>Images</li> </ul>                                 |  |  |  |
|                                             |                                                            |  |  |  |
| (D)                                         | Help                                                       |  |  |  |
|                                             |                                                            |  |  |  |
|                                             | OK Cancel                                                  |  |  |  |

- 6. Hit OK! Make sure you only print the slides you need!
- 7. Hit OK again!